## **DEPARTAMENTO DE SEGUROS – IPSEMG**

Para que o segurado ou beneficiária possa retirar seu comunicado de DEFERIMENTO ou INDEFERIMENTO de pedidos de: CANCELAMENTO, DECLARAÇÃO DE BENEFICIÁRIOS e REQUERIMENTOS DE SINISTRO é necessário que tenha uma senha de acesso no site Ipsemg.

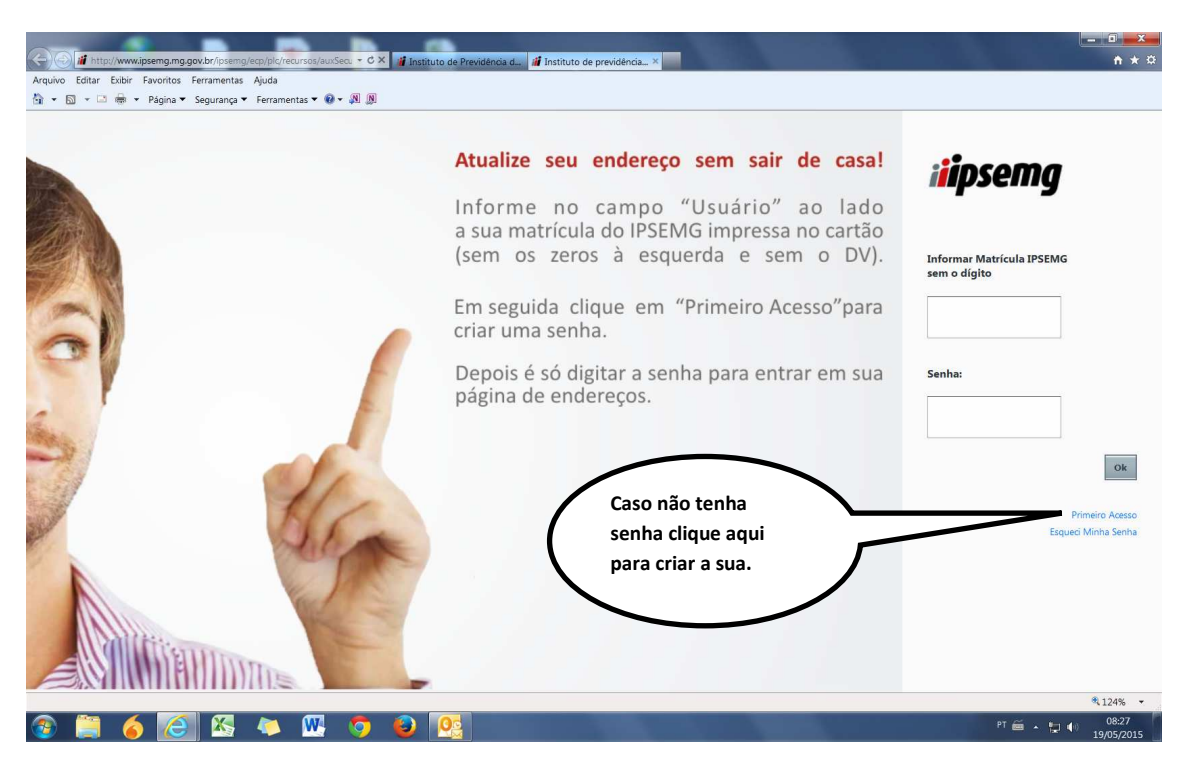

Caso não tenha os dados necessários para criação da senha, deverá seguir os passos abaixo.

Para obter sua matricula do Ipsemg clique conforme indicado abaixo.

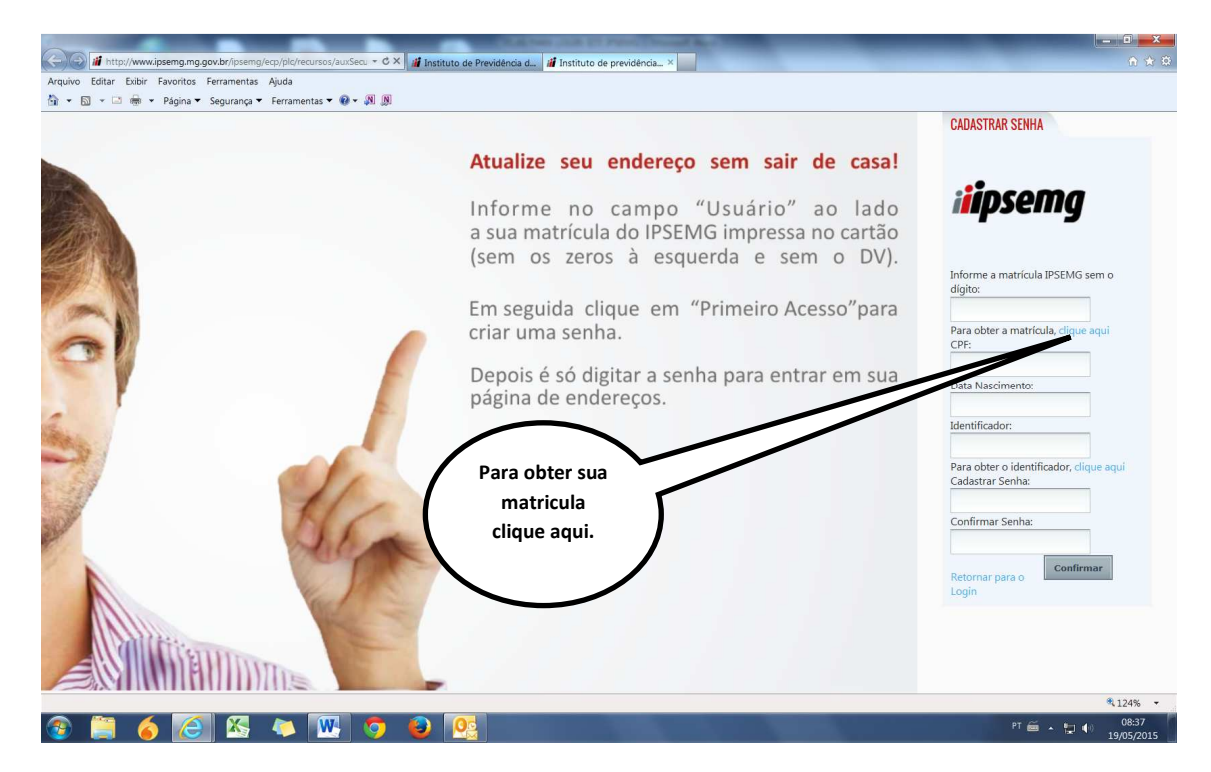

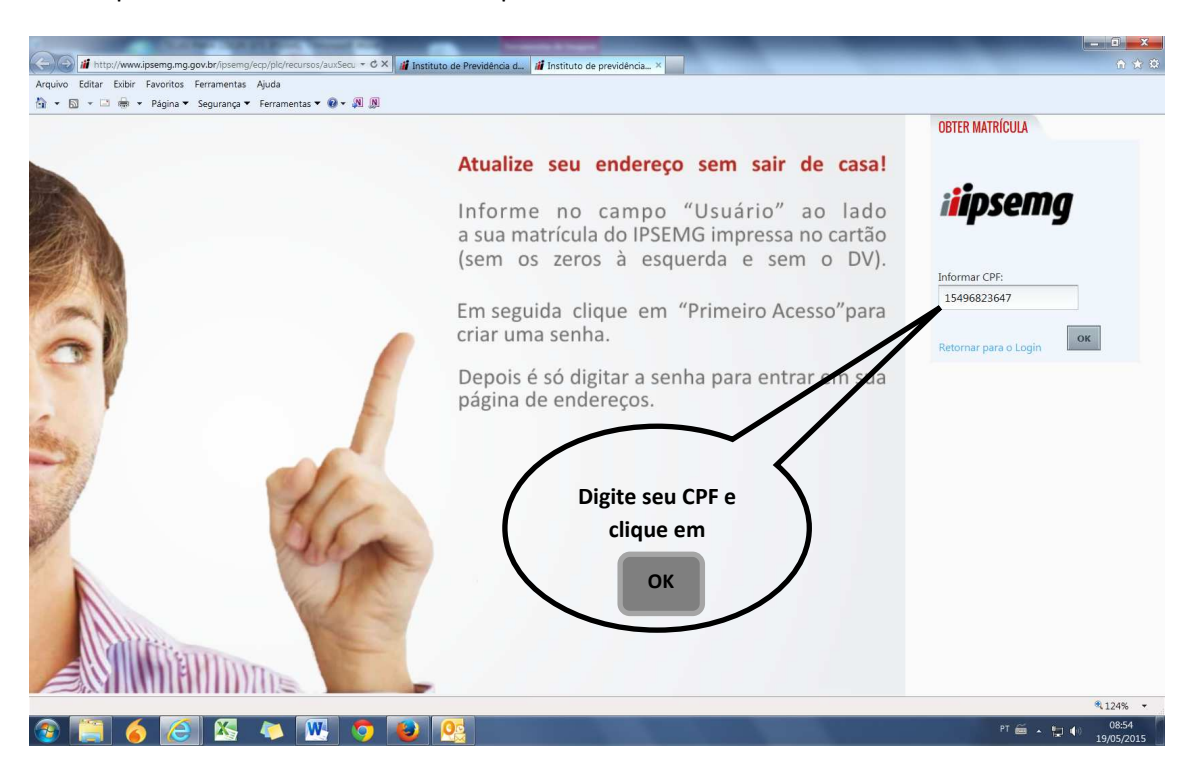

http://w C 🗙 🏄 Instituto de Pre cia d... 🎁 In w.ipsemg.mg.gov.br/ip Exibir Eav s Ferramentas Ajuda 👌 🔹 🗟 👻 🚔 👻 Página 🕶 Segurança 👻 Ferramentas 🕶 🔞 💌 🔊 🔊 CADASTRAR SENHA Atualize seu endereço sem sair de casa! *iiipsemg* Informe no campo "Usuário" ao lado a sua matrícula do IPS IG impressa no cartão (sem zeros erda e sem o DV). Informe a matrícula IPSEMG sem o dígito: Prip Acesso"para Para obter a matrícula, clique aq CPF: Data Nascimen De posse da matricula e CPF, CLIQUE PARA OBTER SEU Identificador IDENTIFICADOR Para obter o identificador, clic Cadastrar Senha: Confirmar Senha: € 124% -6 🤇 🖄 - 🔉 💌 🧔 😰 🛽 PT 🗃 🔺 🔛 🌒 09:00

Assim que clicou conforme tela acima aparecerá a tela solicitando o seu CPF.

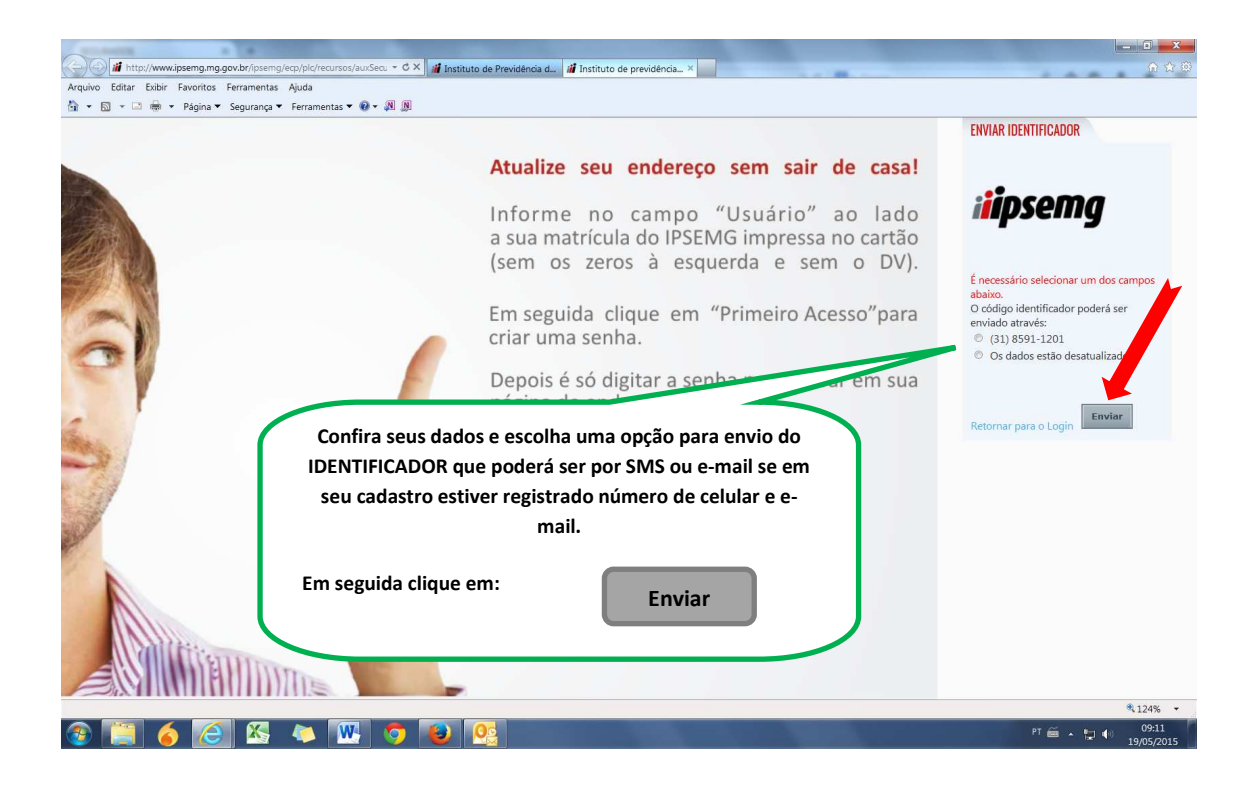

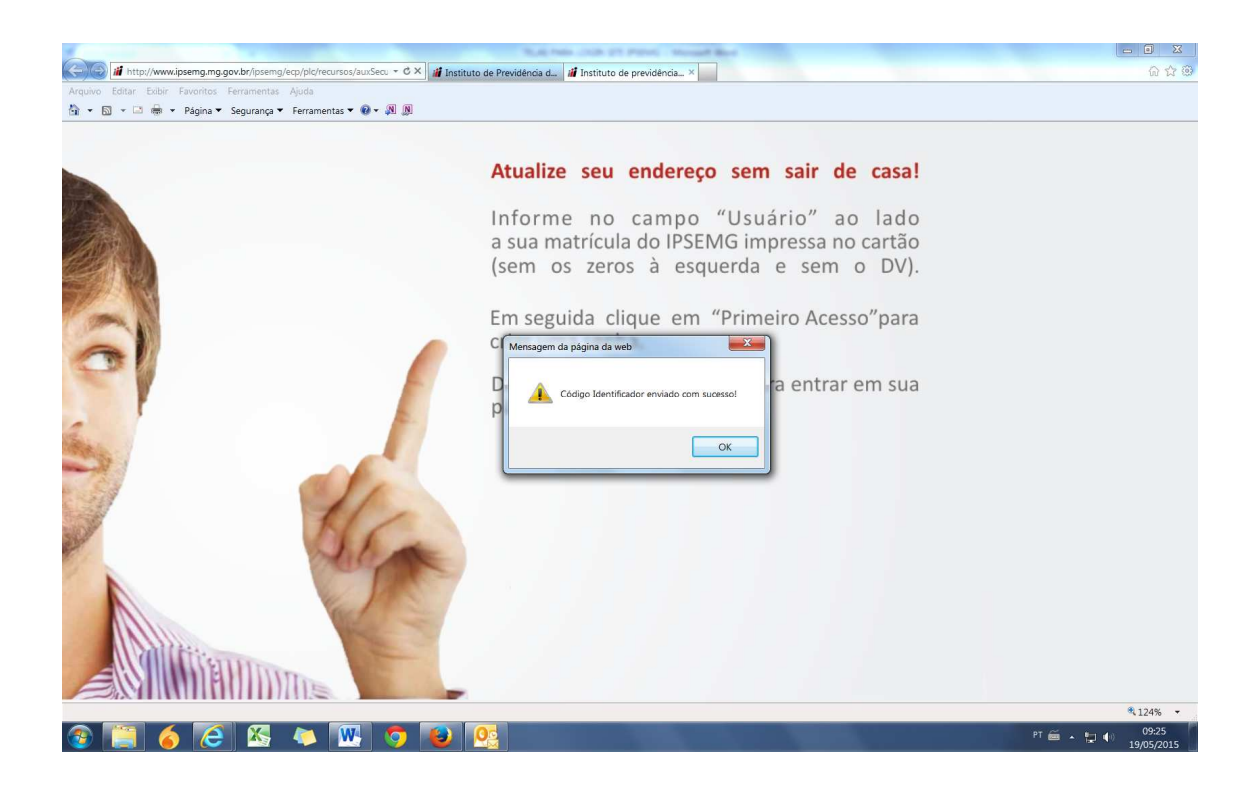

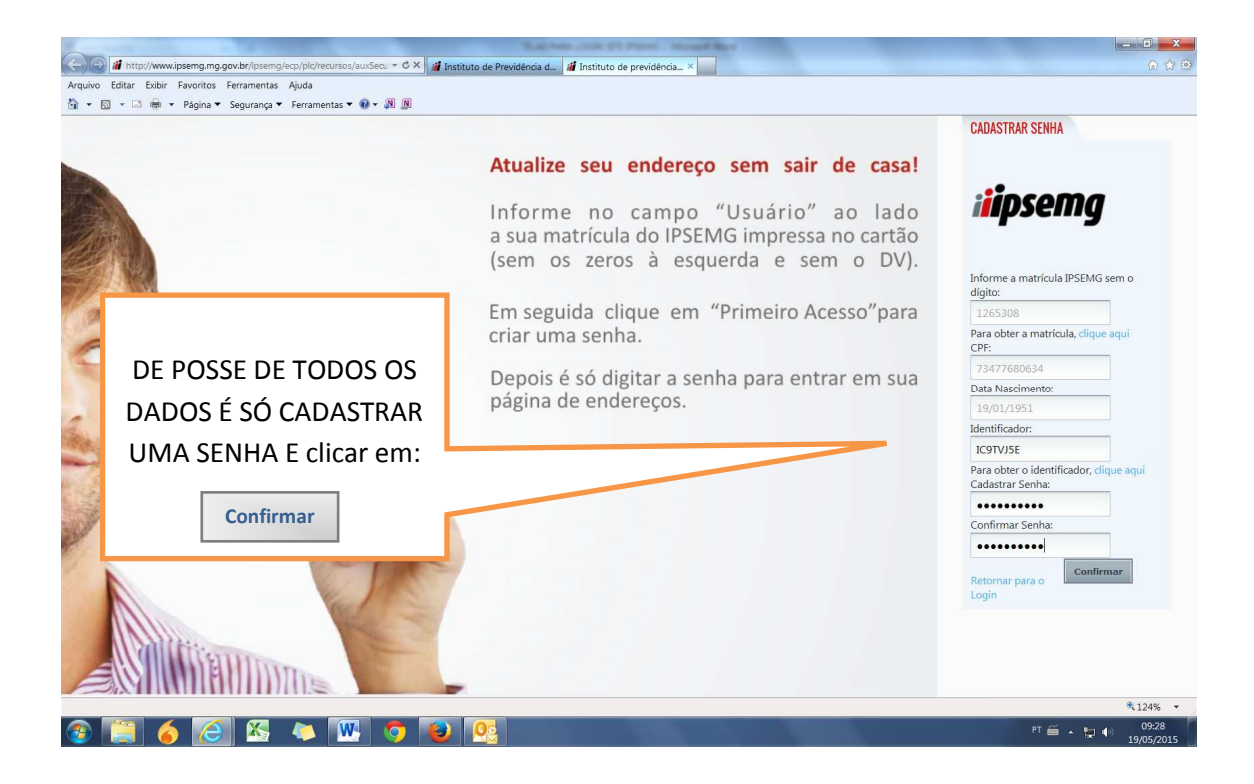

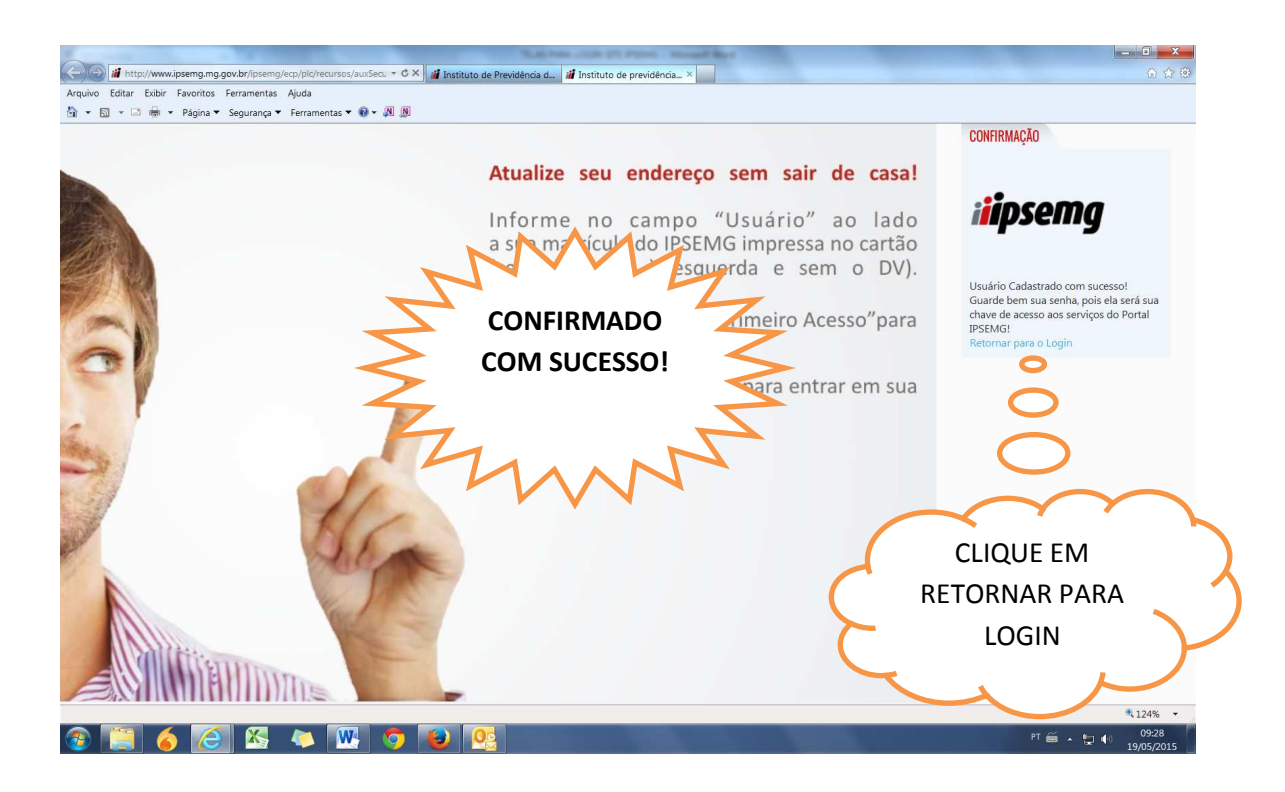

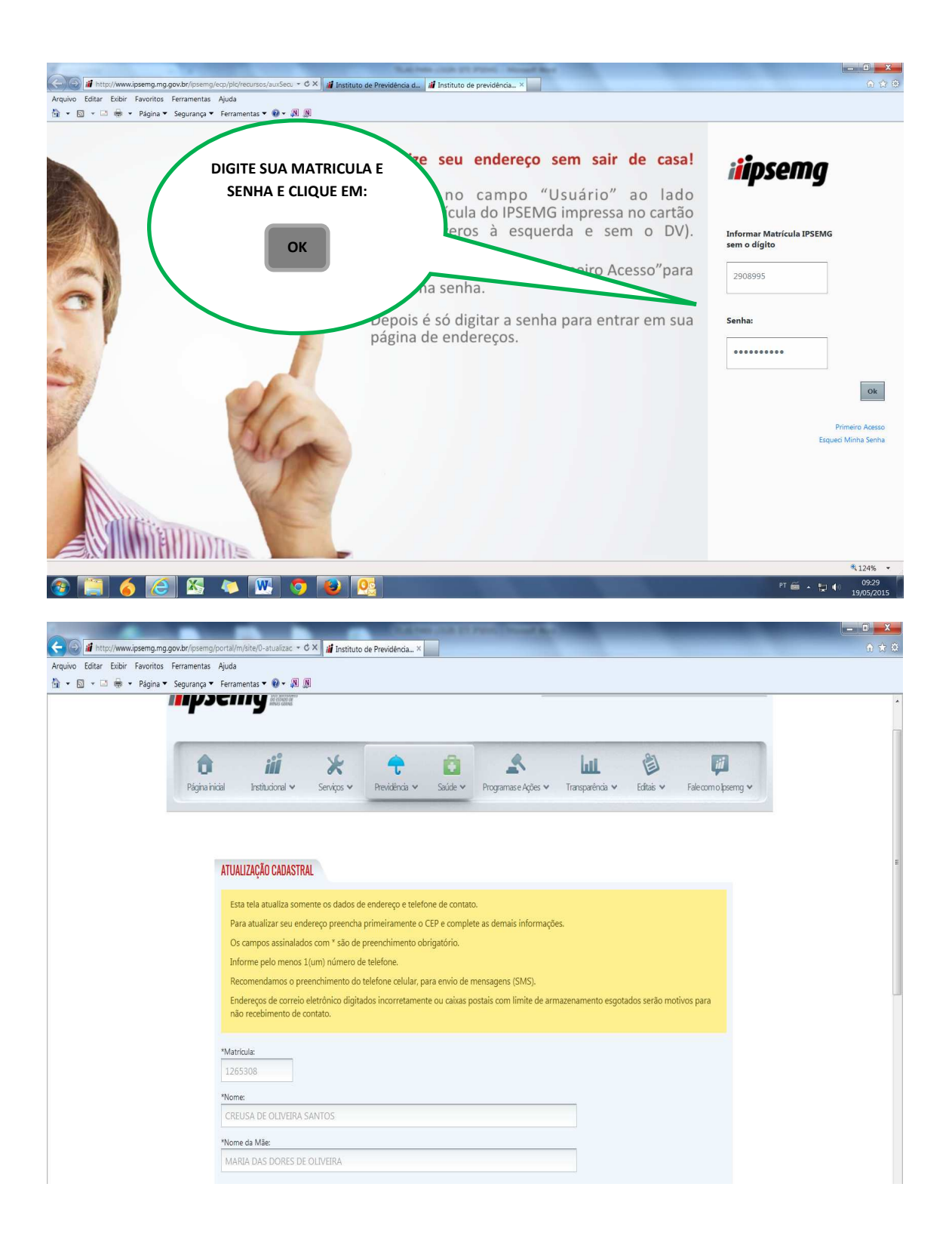

| 🔊 ▾ ⊡ 🖶 ▾ Página ▼                            |                                                                                                    | OPORTUNIDADE DE ALTERAR<br>OU COMPLETAR SEUS DADOS<br>NO SISTEMA DE CADASTRO |
|-----------------------------------------------|----------------------------------------------------------------------------------------------------|------------------------------------------------------------------------------|
|                                               | Pagna nical Institucional V Serviços V Previdência V Saúde V Programase Ações V Transparência V                                                                                                    | DO IPSEIVIG, FINALIZOU:                                                      |
|                                               |                                                                                                    | Confirmar                                                                    |
|                                               | ATUALIZAÇAU CAUASTIKAL                                                                                                    |                                                                              |
|                                               | Esta tela atualiza somente os dados de endereço e telefone de contato.<br>Para atualizar seu endereço preencha primeiramente o CEP e complete as demais informações.<br>Os campos assinalados com * são de preenchimento obrigatório.<br>Informe pelo menos 1(um) número de telefone. |                                                                              |
|                                               | Recomendamos o preenchimento do telefone celular, para envio de mensagens (SMS).<br>Endereços de correio eletrônico digitados incorretamente ou caixas postais com limite de armazenamento esg<br>não recebimento de contato.                                                         | otados serão motivos para                                                    |
|                                               | *Matricula:                                                                                                    |                                                                              |
|                                               | *Nome: CREUSA DE OLIVEIRA SANTOS                                                                                                    |                                                                              |
|                                               | Nome da Mãe:                                                                                                    |                                                                              |
|                                               | MARIA DAS DORES DE OLIVEIRA<br>*CPF:<br>724 776 806-24                                                                                                    |                                                                              |
|                                               | *CEP:                                                                                                    |                                                                              |
|                                               | 35501095                                                                                                    |                                                                              |
|                                               | *Tipo Logradouro: *Logradouro:                                                                                                    |                                                                              |
|                                               | RUA GUSTAVO FERNANDES                                                                                                    |                                                                              |
|                                               | *Número: Compl:<br>250                                                                                                    |                                                                              |
|                                               | *Bairro: *Cidade: *UF:                                                                                                    |                                                                              |
|                                               | NOSSA SENHORA DAS GRA DIVINOPOLIS MG                                                                                                    |                                                                              |
|                                               | Tel. Residencial: Tel. Comercial: Tel. Celular:                                                                                                    |                                                                              |
|                                               | 0000035241416                                                                                                    | 4562                                                                         |
|                                               | tmait                                                                                                    |                                                                              |
|                                               | <u>.</u>                                                                                                    |                                                                              |
|                                               | G                                                                                                    | e                                                                            |
|                                               |                                                                                                    |                                                                              |
|                                               |                                                                                                    |                                                                              |
| IPSEMG - Instituto<br>Cidade Administrativa - | de Previdência dos Servidores do Estado de Minas Gerais<br>Rodovia Prefeito Américo Gianetti. s/n - Serra Verde                                                                                                    |                                                                              |
| Belo Horizonte - MG - (                       | EP 31630-901                                                                                                    |                                                                              |
| s os direitos reservados - Aspe               | ctos legais e responsabilidades, Política de privacidade 🛛 🛣 Telefones de contato                                                                                                    |                                                                              |

|                                                                 | *Nome da Mãe:                                                                   |                                         |                | ~                           |
|-----------------------------------------------------------------|---------------------------------------------------------------------------------|-----------------------------------------|----------------|-----------------------------|
|                                                                 | MARIA DAS DORES DE OLIVEIR                                                      | A                                       |                | OS DADOS ESTARAO ATUALIZADO |
|                                                                 | *CPF:<br>734.776.806-34<br>*CEP:                                                |                                         |                | CLIQUE EM:                  |
|                                                                 | 35501095                                                                        |                                         |                |                             |
|                                                                 | *Tipo Logradouro:                                                               | "Logradouro:<br>GUSTAVO FERNANDES       |                | ок                          |
|                                                                 | *Número:                                                                        | Compl.:                                 |                |                             |
|                                                                 | 250                                                                             |                                         | Ĩ.             |                             |
|                                                                 | *Bairro:                                                                        | *Cidade: Dados Atualizados com Sucesso! | *UF:           |                             |
|                                                                 | NOSSA SENHORA DAS GRA                                                           |                                         | Mid            |                             |
|                                                                 | 0000035241416                                                                   | OK                                      | (37) 9919-4562 |                             |
|                                                                 | Email:                                                                          |                                         |                |                             |
|                                                                 |                                                                                 |                                         |                |                             |
|                                                                 |                                                                                 |                                         | Confirmar      | E.                          |
|                                                                 |                                                                                 |                                         |                |                             |
|                                                                 |                                                                                 |                                         |                |                             |
| IPSEMG - Instituto de Prev<br>Cidade Administrativa - Rodovia P | idência dos Servidores do Estado<br>refeito Américo Gianetti, s/n - Serra Verde |                                         |                |                             |
| Belo Horizonte - MG - CEP 31630                                 | -901                                                                            |                                         |                |                             |

![](_page_6_Picture_1.jpeg)

![](_page_7_Picture_0.jpeg)

## AGORA É SÓ NAVERGAR E CLICAR NO SERVIÇO DESEJADO.

![](_page_8_Picture_0.jpeg)

| 🛿 👬 http://www.ipsemg.mg.gov.br/ipsemg/ecp/comunidade.do?app 👻 🖒 👬 Instituto de Previdência d 🖓 Instituto de Previdência d | d iii Instituto de Previdência ×                                                                                                    |       |
|----------------------------------------------------------------------------------------------------|----------------------------------------------------------------------------------------------------|-------|
| Editar Exibir Favoritos Ferramentas Ajuda                                                                                  |                                                                                                    |       |
| 🔊 👻 🗁 🖶 👻 Página 👻 Segurança 👻 Ferramentas 💌 🚱 🕶 🐙 👰                                                                       |                                                                                                    |       |
|                                                                                                    |                                                                                                    |       |
|                                                                                                    |                                                                                                    |       |
| Francom Ir para menu Ir para conteúdo Ajuda 🔊 🛱 🗛 🗸 🛈 🔍                                                                    | Usuário: RACHEL DORNAS DOS SANTOS   Desconectar                                                                                                    |       |
|                                                                                                    | Busca                                                                                                    |       |
|                                                                                                    |                                                                                                    |       |
| A 200 A A A                                                                                                    |                                                                                                    |       |
|                                                                                                    |                                                                                                    |       |
| Pagina inicial institucional 🗸 Serviços 🗸 Previdencia 🗸 Saude V Programa:                                                  | se Ações V Transparencia V Editais V Fale como pisering V                                                                                                    |       |
|                                                                                                    |                                                                                                    |       |
| iii                                                                                                    | Home >                                                                                                    |       |
|                                                                                                    |                                                                                                    |       |
|                                                                                                    |                                                                                                    |       |
|                                                                                                    | Fachar Imprimir an a                                                                                                    |       |
| Emissão de Comunicada de Desuadarente                                                                                      |                                                                                                    |       |
| Entrance as contrained to traditioning to                                                                                  |                                                                                                    |       |
| * Selecione entre uma das opções de carta e, em seguida clique no botão 'Imprimir'                                         |                                                                                                    |       |
| Matricula Nome                                                                                                    | Cartas                                                                                                    |       |
| 2910163 RACHEL DORNAS DOS SANTOS                                                                                           | [Selecione]                                                                                                    |       |
|                                                                                                    | Carta de Cancelamento<br>Carta de Paoamento                                                                                                    |       |
|                                                                                                    |                                                                                                    |       |
|                                                                                                    | Carta de Pagamento Conjuge                                                                                                    |       |
|                                                                                                    | Carta de Pagamento Conjuge<br>Carta de Deferimento<br>Carta de Deferimento Menor                                                                                                    |       |
|                                                                                                    | Carta de Pagamento Conjuge<br>Carta de Deferimento<br>Carta de Deferimento Menori<br>Carta de Declaração de Beneficários<br>Carta de Endeferimento                                      |       |
|                                                                                                    | Carta de Pagamento Conjuge<br>Carta de Defermento Menor<br>Carta de Defermento Menor<br>Carta de Declaração de Beneficiários<br>Carta de Indefermento                                   |       |
|                                                                                                    | Carta de Pagamento Conjuge<br>Carta de Defermento<br>Carta de Defermento Menor<br>Carta de Declaração de Beneficiános<br>Carta de Indefermento                                          |       |
|                                                                                                    | Carta de Pagamento Conjuge<br>Carta de Defermento<br>Carta de Defermento Menor<br>Carta de Declaração de Beneficiários<br>Carta de Declaração de Beneficiários<br>Carta de Indefermento |       |
|                                                                                                    | Carta de Pagamento Conjuge<br>Carta de Defermento<br>Carta de Defermento Henor<br>Carta de bederação de Beneficiános<br>Carta de Indefermento                                           |       |
|                                                                                                    | Carta de Pagamento Conjuge<br>Carta de Defermento Menor<br>Carta de Defermento Menor<br>Carta de Declaração de eleméticios<br>Carta de Indefermento                                     |       |
|                                                                                                    | Carta de Pagamento Conjuge<br>Carta de Defermento Menor<br>Carta de Defermento Menor<br>Carta de Declaração de elemédicinos<br>Carta de Indefermento                                    |       |
|                                                                                                    | Carta de Pagamento Conjuge<br>Carta de Defermento<br>Carta de Defermento non<br>Carta de Defermento<br>Carta de Indefermento                                                            | *124% |